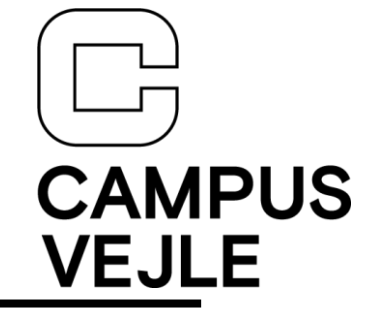

## TI-Nspire version 6 – Brugerlicens

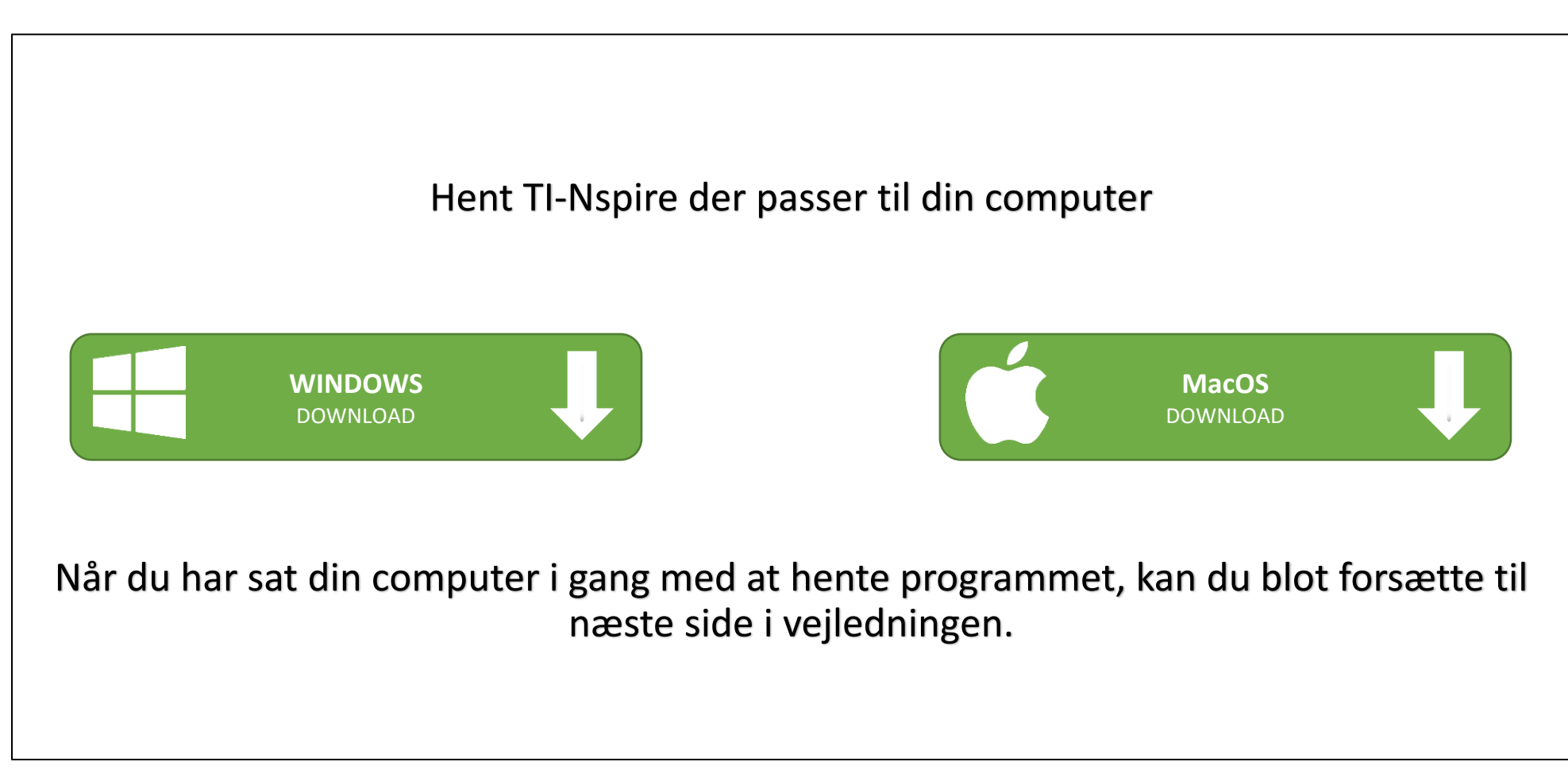

## TI-Nspire – Installer programmet

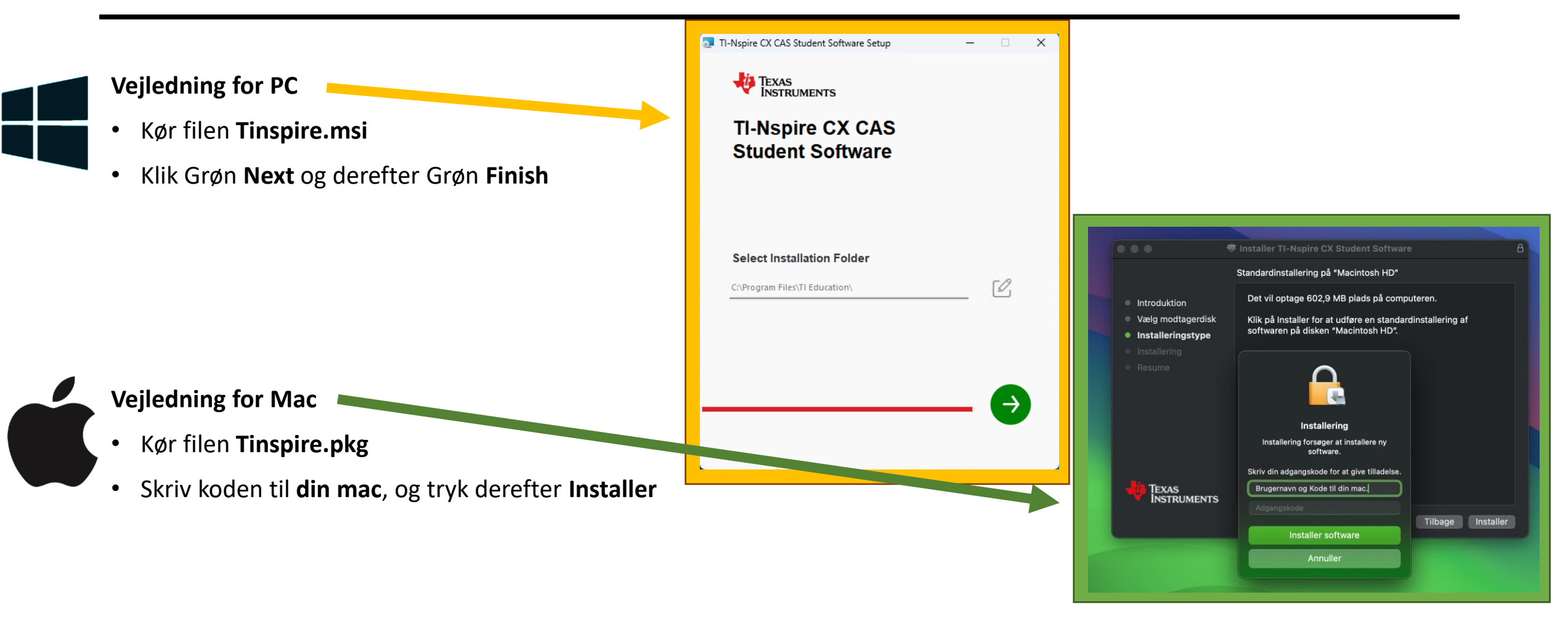

## **TI-Nspire**

- Start TI-Nspire
- Tryk på "Accept" i licensens agreement
- Tryk for at logge på og login via hjemmeside, med din konto fra første side

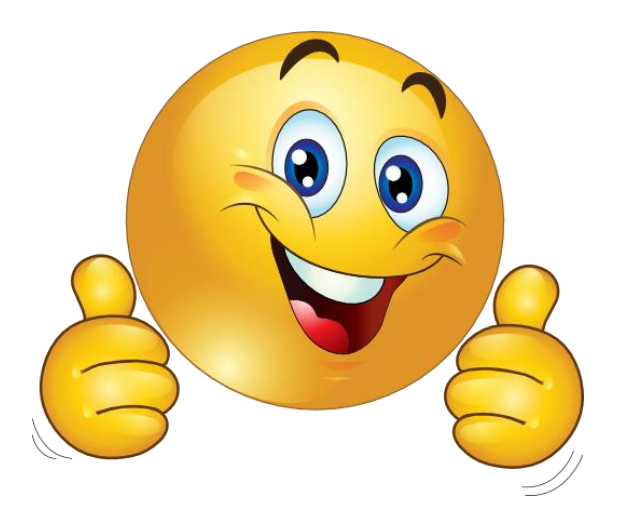

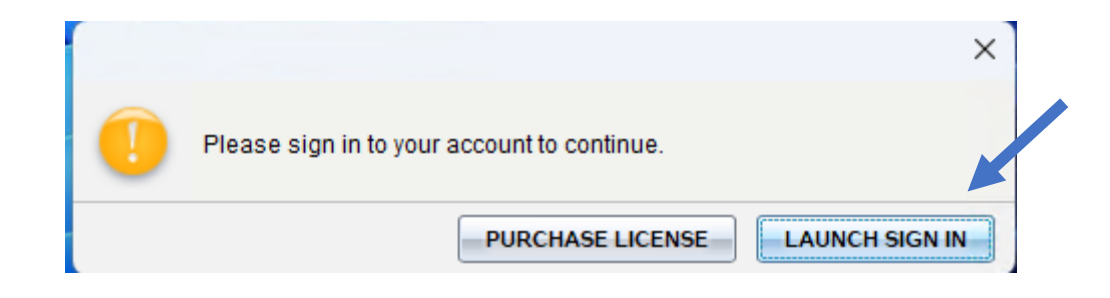

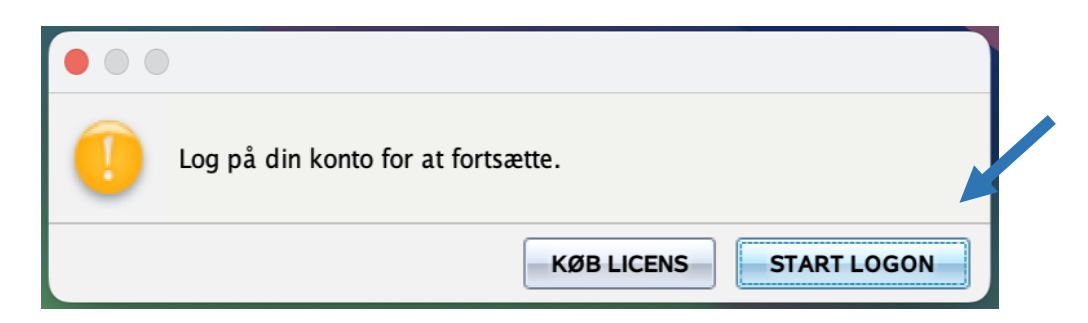

## **TI-Nspire**

- Tryk på Log på med Microsoft
- Indtast *ditbrugernavn*@edu.campusvejle.dk
- Indtast koden du bruger til skolens systemer

| 🔱 Texas Instruments                                                                                                    |
|----------------------------------------------------------------------------------------------------|
| LOG IND                                                                                                    |
| C LOG PÅ MED GOOGLE                                                                                                    |
| LOG PÅ MED MICROSOFT                                                                                                   |
| Eller log ind med e-mail                                                                                               |
| E-mail (brugernavn)                                                                                                    |
| En gyldig e-mail-adresse skal angives                                                                                  |
| LOG IND                                                                                                    |
| Opret en konto                                                                                                    |
| Ved at bruge programmet accepterer du vilkårene og betingelserne i TI's<br>datapolitik og TI's online-vilkår for brug. |